# Update Your Contact Info on myBMV

## Step 1

Login to your myBMV account at: <u>www.mybmv.com</u>

## Step 2

Once logged in, select 'My Information' in upper menu bar

OR

'My Info' on main screen

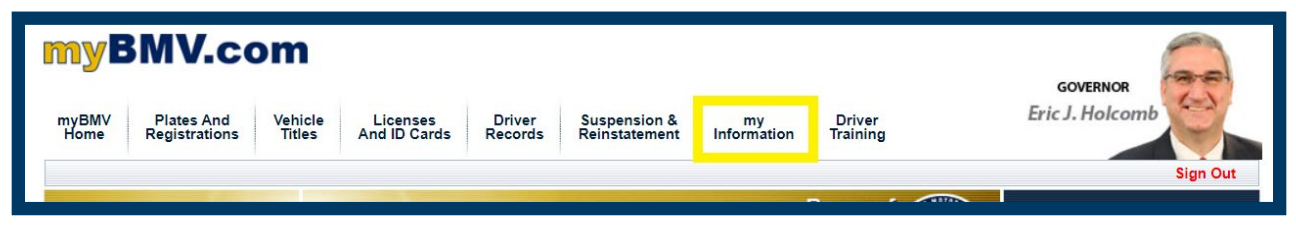

#### OR

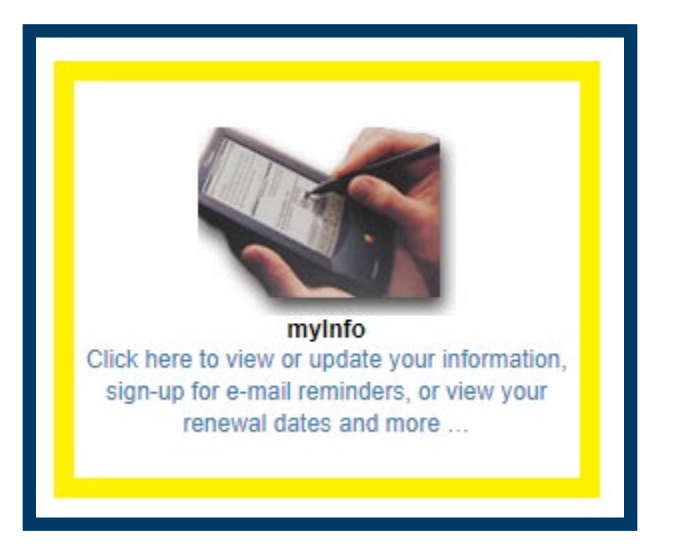

## The following screen will appear.

| myInfo                                                                                                    |                                                                                                    |                                                                                                    |                                      |                                           |                                 |                                         |   |
|----------------------------------------------------------------------------------------------------|----------------------------------------------------------------------------------------------------|----------------------------------------------------------------------------------------------------|--------------------------------------|-------------------------------------------|---------------------------------|-----------------------------------------|---|
| Your Transaction History                                                                                                    | myinfo                                                                                                 |                                                                                                    |                                      |                                           |                                 |                                         |   |
| Update Your Contact Info                                                                                                    | Welcome, JANE O. PUBLIC!                                                                               |                                                                                                    |                                      |                                           |                                 |                                         |   |
| Update Emergency Contacts                                                                                                    |                                                                                                    |                                                                                                    |                                      |                                           |                                 |                                         |   |
| Set Notification Preferences                                                                                                    | Below, you can access the personal information the BMV has on your record for registrations, titles an |                                                                                                    |                                      |                                           | strations, titles and           |                                         |   |
| Update Your Insurance                                                                                                    | licenses. Or, se                                                                                       | icenses. Or, select a transaction you would like to complete from the options on the left.                                                                                                    |                                      |                                           |                                 |                                         |   |
| Change Your Password<br>Click to Verify - This site chose<br>VeriSign SSL for secure e-commerce<br>and confidential communications.<br>ABOUT SSL CERTIFICATES | Li<br>Li<br>Li<br>M<br>M<br>M<br>M<br>M                                                                | Legal Name:JANE Q. PUBLICLegal Address:100 N. SENATE AVELegal City:INDIANAPOLISLegal Zip:46204Mailing Address:100 N. SENATE AVEMailing State:INDIANAPOLISMailing Country:UNITED STATE OF AMERICAMailing Zip:46204 |                                      |                                           |                                 |                                         |   |
|                                                                                                    | Titles                                                                                                 |                                                                                                    |                                      |                                           |                                 |                                         |   |
|                                                                                                    |                                                                                                    | VIN/HIN                                                                                                    | Year                                 | Make/Model                                |                                 | Title #                                 |   |
|                                                                                                    | 123ABC45                                                                                               | 6DEF78900                                                                                                    | 2023                                 | CHEVY                                     | 987                             | 65432198765                             |   |
|                                                                                                    | Registration                                                                                           | s<br>Your<br>Vehicles/Water <u>cra</u> f                                                                                                    | i                                    | Plate Numb                                | er <u>E</u>                     | xpiration Date                          |   |
|                                                                                                    | VIN/HIN:                                                                                               | 123ABC456DEF789                                                                                                    | 00                                   | 123ABC                                    |                                 | 07/28/24                                |   |
|                                                                                                    | Year 2023<br>Model CRU<br>Do you have q<br>If you would lik<br>Monday - Frida                          | Make: CHEVY<br>JZE<br>uestions about the infor<br>e to chat with a BMV as<br>ay)                                                                                                    | mation displayed                     | d ? If you would lik<br>ere. (Web Chat is | e to email us<br>available 8:15 | , Click here.<br>5am - 4:45pm EST,      |   |
|                                                                                                    |                                                                                                    |                                                                                                    |                                      |                                           |                                 |                                         |   |
|                                                                                                    | Driver Reco                                                                                            | rds                                                                                                    |                                      |                                           |                                 |                                         |   |
|                                                                                                    |                                                                                                    | Туре                                                                                                    |                                      | Number                                    | Status                          | Expiration Date                         |   |
|                                                                                                    |                                                                                                    | DRIVERS                                                                                                    | 11                                   | 11-22-3333                                | VALID                           | 07/17/2029                              | - |
|                                                                                                    | Do you have<br>If you would li<br>Monday - Fric                                                        | questions about the inf<br>ike to chat with a BMV<br>lay)                                                                                                    | ormation display<br>associate, Click | red ? If you would<br>here. (Web Chat     | like to email<br>is available 8 | us, Click here.<br>3:15am - 4:45pm EST, |   |

## Step 3

Select 'Update Your Contact Info" option from the menu

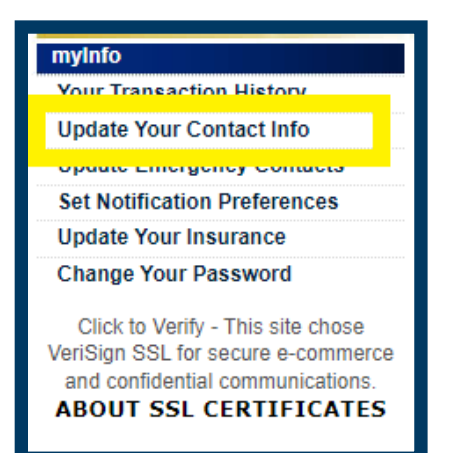

The following screen will appear:

| Jpdate I                                                         | Mailing Address                                                                                                    |
|------------------------------------------------------------------|----------------------------------------------------------------------------------------------------|
| Velcome,                                                         | JANE Q. PUBLIC                                                                                                    |
| he BMV mair                                                      | tains two addresses for each customer: a legal address and a mailing address.                                                                                                    |
| legal addres<br>he legal addr<br>mperative that<br>egal address, | s is the address the BMV requires to validate your permanent place of residency in Indiana.<br>ess is necessary for your credentials, such as yo <sup>ner</sup> license or identification card. It is<br>you provide proper documentation for any up as to your legal address. To update your<br>you must visit a license branch. |
| he mailing ad<br>orrespondend<br>nailing addres                  | dress is an alternative address which you may provide the BMV for mailing your<br>ce including license plates, renewal reminders, or other communications. To update your<br>s, you may use your myBMV account. Simply complete the fields below, and click <i>Submit</i> .                                                       |
| indicates a r                                                    | equired field                                                                                                    |
| Update Mai                                                       | ing Address                                                                                                    |
| Address" field<br>finished typin<br>Search Add                   | below while typing; or if the fields below Search Address do not update after you have<br>g in a new mailing address, you must visit a BMV branch to update your mailing address.                                                                                                    |
| 100 N. S                                                         | ENATE AVE                                                                                                    |
|                                                                  |                                                                                                    |
|                                                                  | APOLIS                                                                                                    |
| State:                                                           | Arulis                                                                                                    |
| INDIANA                                                          | ¥                                                                                                    |
| ZIP Code:                                                        |                                                                                                    |
| 46204                                                            |                                                                                                    |
| Country :                                                        |                                                                                                    |
| UNITED S                                                         | TATES OF AMERICA                                                                                                    |
| MARION                                                           | ~                                                                                                    |
| Township:                                                        |                                                                                                    |
| - Select -                                                       | ~                                                                                                    |
|                                                                  |                                                                                                    |
| Update Pho                                                       | one and Email                                                                                                    |
| Updating you<br>your renewal<br>change your                      | Ir phone number and/or email address in the below listed fields will not update or modify<br>notification preferences. Please visit the Update Notification Preferences page to<br>renewal reminder preferences.                                                                                                    |
| Phone T                                                          | 'ype:                                                                                                    |
| OUS                                                              | Domestic O International                                                                                                    |
| 317-1                                                            | (23-4567                                                                                                    |
| Email A                                                          | ddress:                                                                                                    |
| JANE                                                             | PUBLIC123@GMAIL.COM                                                                                                    |
|                                                                  | Submit Cancel                                                                                                    |
|                                                                  | questions about the information displayed ? If you would like to email us, Click here.<br>ike to chat with a BMV associate, Click here. (Web Chat is available 8:15am - 4:45pm EST,                                                                                                    |
| Do you have<br>If you would I<br>Monday - Frid                   | lay)                                                                                                    |
| Do you have<br>If you would I<br>Monday - Frid                   | Jay)                                                                                                    |
| Do you have<br>If you would I<br>Monday - Frid                   | Jay)                                                                                                    |
| Do you have<br>If you would I<br>Monday - Frid                   | Jay)                                                                                                    |
| Do you have<br>If you would I<br>Monday - Frid                   | Jay)                                                                                                    |
| Do you have<br>If you would I<br>Monday - Frid                   | Jay)                                                                                                    |

#### Step 4

Update the applicable information: address, phone and/or email address

To update the mailing address, simply begin typing the new address in the "Search Address" field and select your address once it appears below the box. If your address does not appear, if you receive "No Match" or if the fields do not update after you finish typing in the new address, you must visit a BMV branch to update your mailing address.

| Search Address:                              |  |  |
|----------------------------------------------|--|--|
| 110 W WASHINGTON INDIANA                     |  |  |
| 110 W Washington St, Monticello, IN, 47960   |  |  |
| 110 W Washington St, Indianapolis, IN, 46204 |  |  |
|                                              |  |  |
| City:                                        |  |  |
| FISHERS                                      |  |  |
| State:                                       |  |  |
| INDIANA 🗸                                    |  |  |
| ZIP Code:                                    |  |  |
| 46037 - 4305                                 |  |  |
| Country :                                    |  |  |
| UNITED STATES OF AMERICA                     |  |  |
| County :                                     |  |  |
|                                              |  |  |
| - Select -                                   |  |  |
|                                              |  |  |

- Once you have selected your new address from the drop down list, the fields should reflect the new information.
- If the address requires a suite number or apartment number, the second line of the address box will highlight and require an entry. Enter that information for verification.

| Search Address:<br>110 W Washington St, Indianapolis, IN | l, 46204                    |
|----------------------------------------------------------|-----------------------------|
| :<br>110 W WASHINGTON ST                                 | Address Line 2 needed       |
| City:                                                    | Apartment/Suite/Unit number |
| INDIANAPOLIS                                             |                             |
| State:                                                   |                             |
| INDIANA 🗸                                                |                             |
| ZIP Code:                                                |                             |
| 46204 - 0057                                             |                             |
| Country :                                                |                             |
| UNITED STATES OF AMERICA                                 | ~                           |
| County :                                                 |                             |
| MARION 🗸                                                 |                             |
| Township:                                                |                             |
| - Select - 🗸                                             |                             |

At this point, if the phone number and/or email address are correct, select 'Submit'. The following screen will appear

# Update Mailing Address

#### Welcome, JANE Q. PUBLIC!

The BMV maintains two addresses for each customer: a legal address and a mailing address.

A legal address is the address the BMV requires to validate your permanent place of residency in Indiana. The legal address is necessary for your credentials, such as your license or identification card. It is imperative that you provide proper documentation for any updates to your legal address. To update your legal address, you must visit a license branch.

The mailing address is an alternative address which you may provide the BMV for mailing your correspondence including license plates, renewal reminders, or other communications. To update your mailing address, you may use your myBMV account. Simply complete the fields below, and click *Submit*.

#### Please confirm your mailing address:

| Country:        | UNITED STATES OF AMERICA   |
|-----------------|----------------------------|
| Address:        | 110 W WASHINGTON ST STE 2A |
| City:           | INDIANAPOLIS               |
| State:          | INDIANA                    |
| ZIP Code:       | 46204-3486                 |
| County:         | MARION                     |
| Township:       | N/A                        |
| Legal Township: |                            |

Phone Number: 317-123-4567 Email Address: JANEPUBLIC123@GMAIL.COM

Please confirm the mailing address entered is where you want all of your titles, registrations, and credentials to be mailed.

Confirm Cancel

Do you have questions about the information displayed ? If you would like to email us, Click here. If you would like to chat with a BMV associate, Click here. (Web Chat is available 8:15am - 4:45pm EST, Monday - Friday)

Confirm the address is correct

| Please confirm the mailing<br>credentials to be mailed. | address entered is where you want all of your titles, registrations, and |
|---------------------------------------------------------|--------------------------------------------------------------------------|
| Confirm                                                 | Cancel                                                                   |

> To update the phone and/or email address. Simply enter the updated information in the appropriate box.

| Update Phone and Email                                                                                                    |
|----------------------------------------------------------------------------------------------------|
| Updating your phone number and/or email address in the below listed fields will not update or modify<br>your renewal notification preferences. Please visit the Update Notification Preferences page to<br>change your renewal reminder preferences. |
| Phone Type:                                                                                                    |
| ● US Domestic ○ International<br>Phone Number:                                                                                                    |
| 317-123-4567                                                                                                    |
| Email Address:<br>JANEPUBLIC123@GMAIL.COM                                                                                                    |
| Submit Cancel                                                                                                    |
| Do you have questions about the information displayed ? If you would like to email us, Click here.<br>If you would like to chat with a BMV associate, Click here. (Web Chat is available 8:15am - 4:45pm EST,<br>Monday - Friday)                    |

Once the new information is entered, select "Submit" and the updates will be applied.

| Update Phone and Email                                                                                                    |
|----------------------------------------------------------------------------------------------------|
| Updating your phone number and/or email address in the below listed fields will not update or modify<br>your renewal notification preferences. Please visit the Update Notification Preferences page to<br>change your renewal reminder preferences. |
| Phone Type:                                                                                                    |
| ● US Domestic ○ International<br>Phone Number:                                                                                                    |
| 317-123-4567                                                                                                    |
| Email Address:<br>JANEPUBLIC123@GMAIL.COM                                                                                                    |
| Submit ancel                                                                                                    |
| Do you have questions about the information displayed ? If you would like to email us, Click here.                                                                                                    |
| Monday - Friday)                                                                                                    |